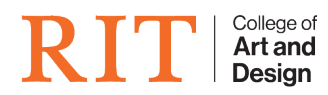

Knowledgebase > Troubleshooting Guides > Twinmotion is not installed / greyed out

## Twinmotion is not installed / greyed out

Joe Schultz - 2024-03-05 - Troubleshooting Guides

When using Epic Games Twinmotion from within Autodesk Revit, there's a few issues you may run into.

This article is specific to CAD managed labs. For a list of CAD managed labs, please visit <a href="https://helpdesk.cad.rit.edu/kb/articles/computer-lab-status">https://helpdesk.cad.rit.edu/kb/articles/computer-lab-status</a>

## "Twinmotion is not installed"

When attempting to launch Twinmotion from within Revit, you may see the following error:

×

To resolve this:

- 1. Click Close button
- 2. Locate and open the Twinmotion for Revit app from the Windows start menu

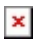

3. Wait for Twinmotion to fully open

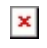

4. Go back to your project in Revit and click **Open in Twinmotion** again

If you continue to see the "Twinmotion is not installed" error message, please <u>submit a ticket</u> with the computer name included.

## Twinmotion plugin greyed out in Revit

## ×

Before you can open your project in Twinmotion, open up the 3D View of the project:

×

Once you see the  $\{3D\}$  tab open in Revit, you should now be able to select the **Open in Twinmotion** from the dropdown.